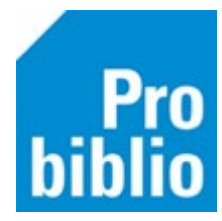

## Groep- en naamkeuze zelfbediening instellen

In de zelfbediening van de schoolbibliotheek kunnen leerlingen eenvoudig zelf hun boeken lenen. Om het uitlenen nog makkelijker te maken, kun je uitlenen met de groep- en naamkeuze. Er zijn dan geen pasjes nodig in de schoolbibliotheek.

| 51                          | :haal 7 wise        |                            |           | 09 april 2018<br>BS Triangel |  |  |
|-----------------------------|---------------------|----------------------------|-----------|------------------------------|--|--|
|                             |                     |                            |           |                              |  |  |
|                             | e Bieb<br>op school |                            |           |                              |  |  |
|                             | W                   | elkom! Kies wat je wilt do | en:       |                              |  |  |
| <b>le Bieb</b><br>op school | Inleveren           | Lenen                      | Verlengen |                              |  |  |
|                             |                     |                            |           |                              |  |  |

- 1. Start de schoolWise client op.
- 2. Ga naar Vestigingsbeheer Werkplekbeheer Configuratie.

| V | estigingsbeheer            |                                          |   |
|---|----------------------------|------------------------------------------|---|
| I | Werkplekbeheer             | Werkdatum wijzigen                       |   |
|   | Kastenbeheer               | Andere gebruiker                         |   |
|   | Plaatsing en plattegronden | Berichten in venstertitel niet knipperen |   |
|   | Kalender                   | Lees <u>b</u> aarheid                    | > |
|   | Ingave bezoekersaantal     | Taalkeuze                                | > |
|   | Vakantie uitleenperioden   | Bonprinter tijdelijk uitschakelen        |   |
|   | Pincode personeel          | Mededeling op bon                        |   |
|   | Magazijnaanvragen          | Configuratie                             |   |
|   |                            |                                          |   |

- 3. Ga naar het tabblad 'SchoolWise Zelfbediening'.
- 4. Zet achter 'klantidentificatie' een vinkje bij 'groep- en naamkeuze'.
- 5. Klik op 'Opslaan', deze knop staat bovenin het tabblad.
- 6. Start de schoolWise client opnieuw op.

| Configuratie |                     |                |                    |                          |
|--------------|---------------------|----------------|--------------------|--------------------------|
| Poortei      | genschappen         | Balieprofielen | Sessiegegevens     | Randapparaten            |
| Voorkeuren   | Geluidsinstellingen | Log & Debug    | Bieb Zelfbediening | schoolWise Zelfbediening |
|              | Reset               | pslaan         |                    | Â                        |

1

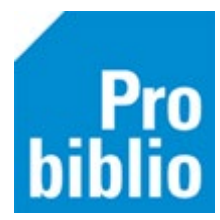

Bij het uitlenen moet eerst een keuze worden gemaakt voor een groep en daarna kan de leerling gekozen worden.

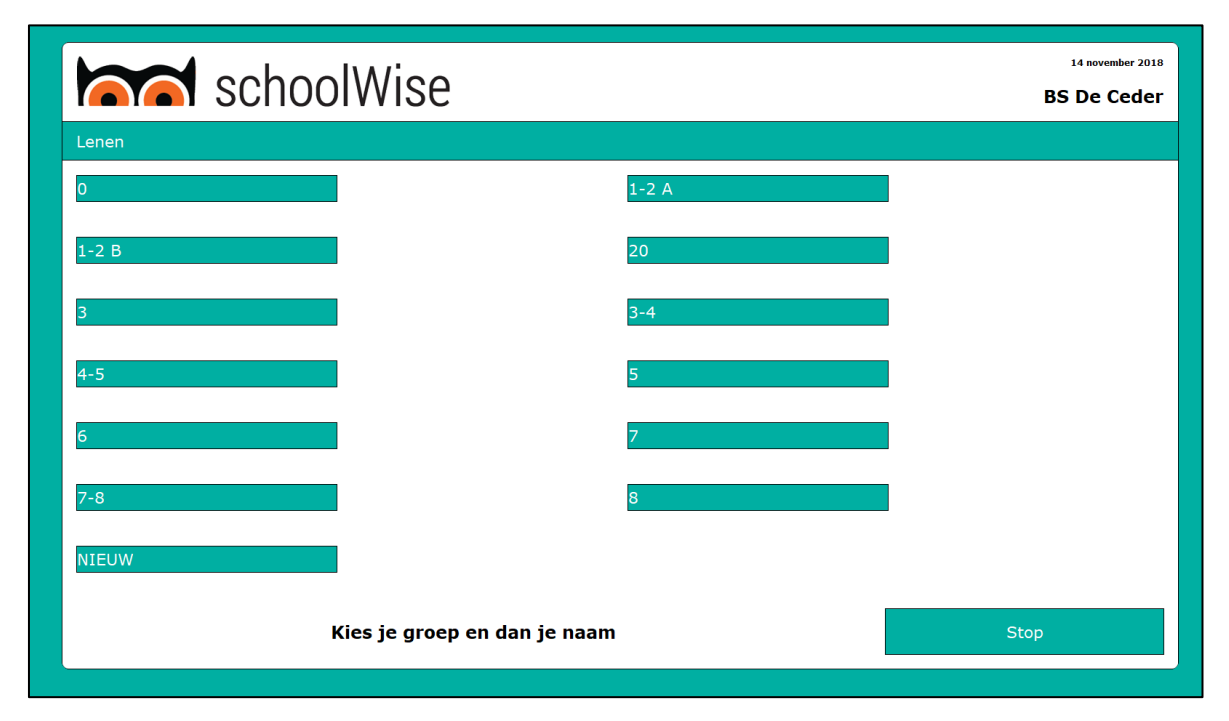

De leerlingen worden getoond met voor- en achternaam. In onderstaand voorbeeld zijn de achternamen verwijderd i.v.m. privacy.

| school   | Wise     | 14 november 2018<br>BS De Ceder |
|----------|----------|---------------------------------|
| Lenen    |          |                                 |
| Abby     | Damian   | Dylano                          |
| Elif     | Enya     | Fabiënne                        |
| Gello    | Jahlainy | Jasmin                          |
| June     | Kayla    | Keano                           |
| Lilly    | Milou    | Nina                            |
| Rawishan | Redouan  | Reese                           |
| Riri     | Shant    | Sia                             |
| Thymen   | Xiao     |                                 |
|          |          | Stop                            |
| L        |          |                                 |

Voor scholen met < 30 groepen is het mogelijk om de groep- en naamkeuze te gebruiken. Ook grote klassen van < 35 kinderen is mogelijk, maar het wordt minder overzichtelijk door alle namen.